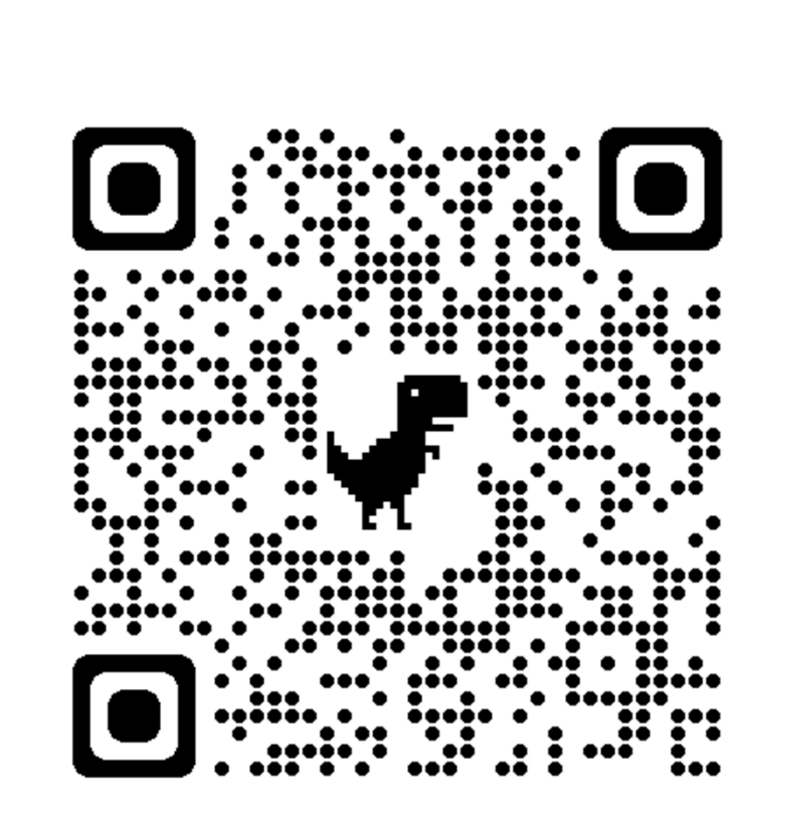

予約方法

上のQRコードを読み取る

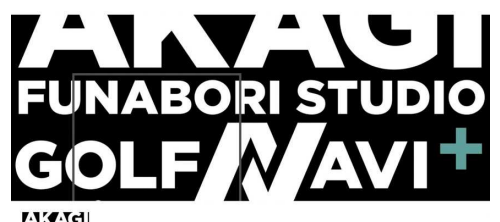

## AKAGI

**GOLFNAVI+ AKAGI FUNABORI STUDIO** 

| <b>デイユース</b><br>(1)月鎖ブラン) ( <u>A 会員限定</u> )<br>予約する   |   |
|-------------------------------------------------------|---|
| <b>スタンダード</b><br>□ 月頭ブラン <mark>A 会員開定</mark><br>予約する  | 1 |
| <b>プライム</b><br>□ 月頭ブラン <mark> </mark>                 |   |
| <b>オーナー様専用</b><br>□ 月願フラン <mark>A 会員限定</mark><br>予約する | • |
| ereserva.be                                           |   |
| 自身が登録している                                             | ) |

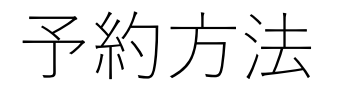

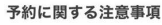

| 予約受付開始  | 1ヵ月前から      |  |
|---------|-------------|--|
| 予約受付締切  | 1時間前まで      |  |
| キャンセル締切 | 予約日時の2時間前まで |  |

😗 🔽 😋

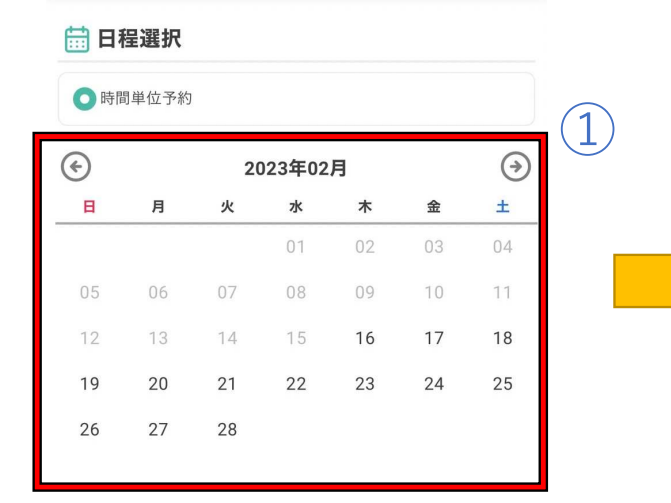

予約したい日付を 選択する。

予約したい時間帯を 選択する。

2023年02月

水

08

15

22

06:30~07:20

×

09:30~10:20

×

12:30~13:20

X

15:30~16:20

×

18:30~19:20

0

木

09

23

金

17

24

07:30~08:20

×

10:30~11:20

×

13:30~14:20

X

16:30~17:20

×

19:30~20:20

 $(\overline{})$ 

±

04

18

25

(2)

①予約は2つ以上することはできません。
②予約を変更したい場合は上へスクロールし、自身のアカウントからマイページを選択して「キャンセル」をしてから再度予約をして下さい。

(\*)

в

19

26

月

20 27

05:30~06:20

×

08:30~09:20

×

11:30~12:20

×

14:30~15:20

×

17:30~18:20

20:30~21:20

火

14

21

28

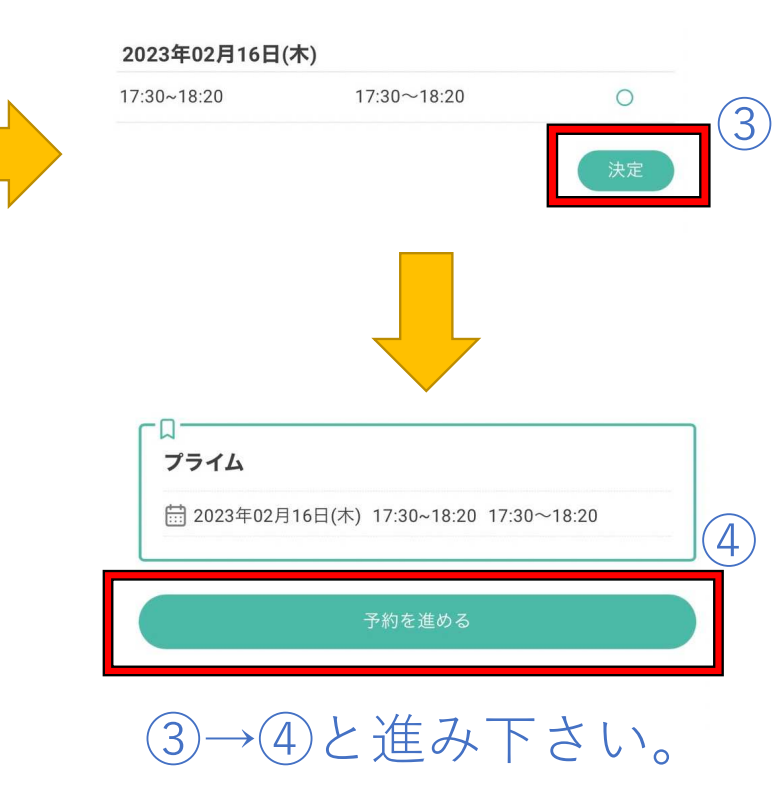

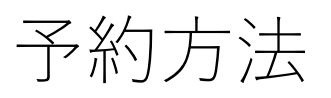

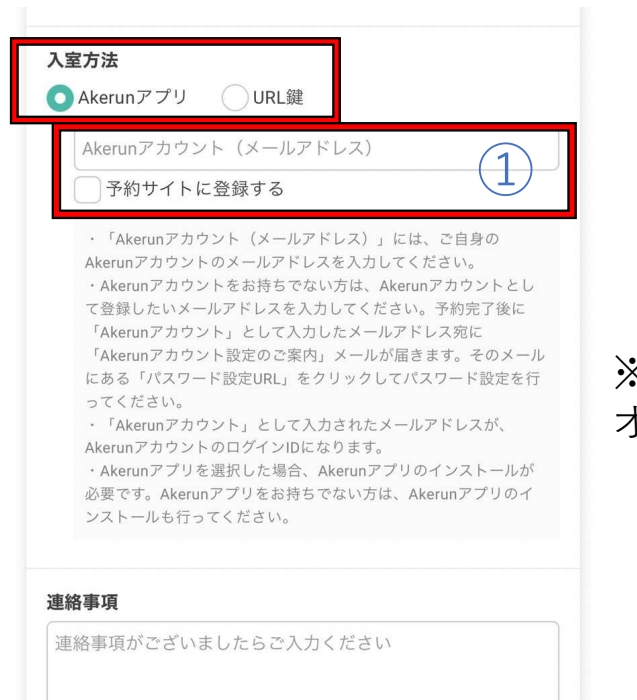

Akerunのアプリで入退室をする方は「左側」を選択し、①へ メールアドレスを入れ、「予約サイトに登録する」を選択する。

## URL鍵で入退室をする方は「右側」を選択

## ※Akerunのアプリでドアの解除はワンタッチで行えるので登録を オススメします。

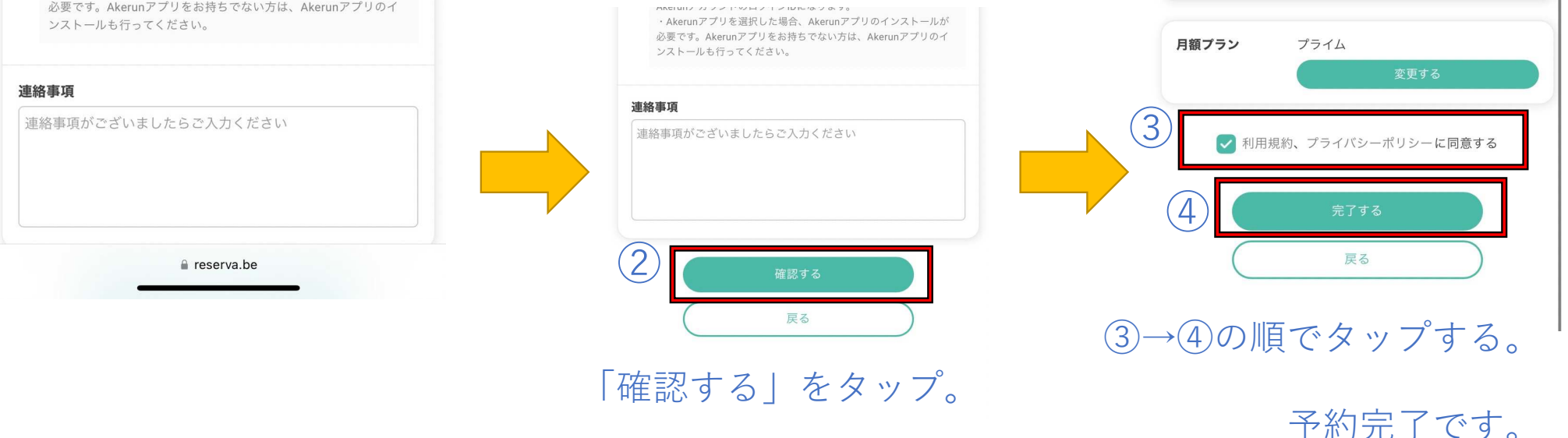